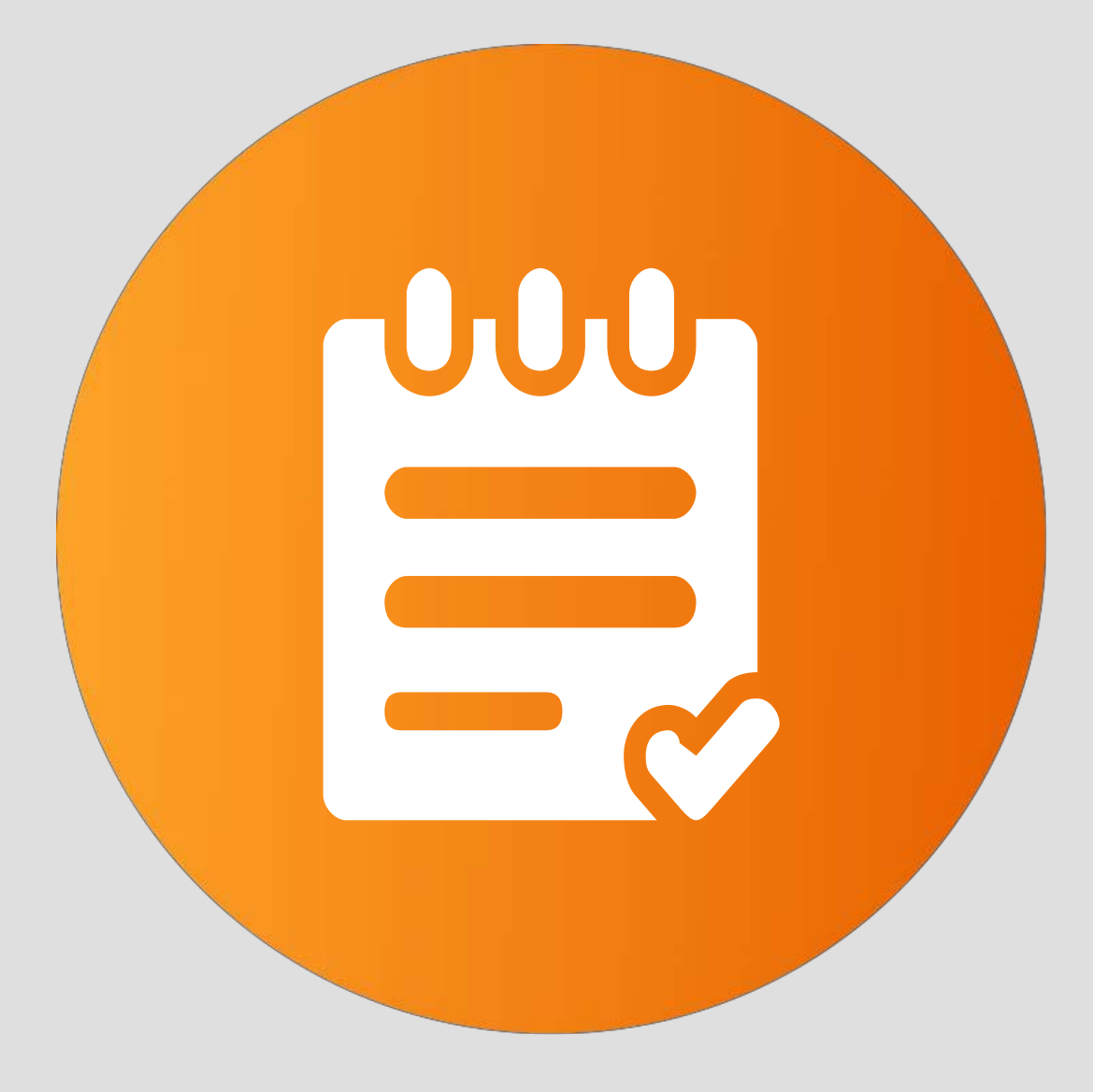

# Relatório Análise de Produção

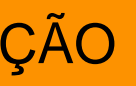

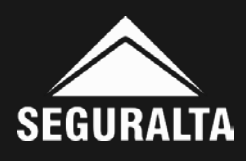

### No portal www.seguralta.com.br/intranet, acessar o QUIVER.

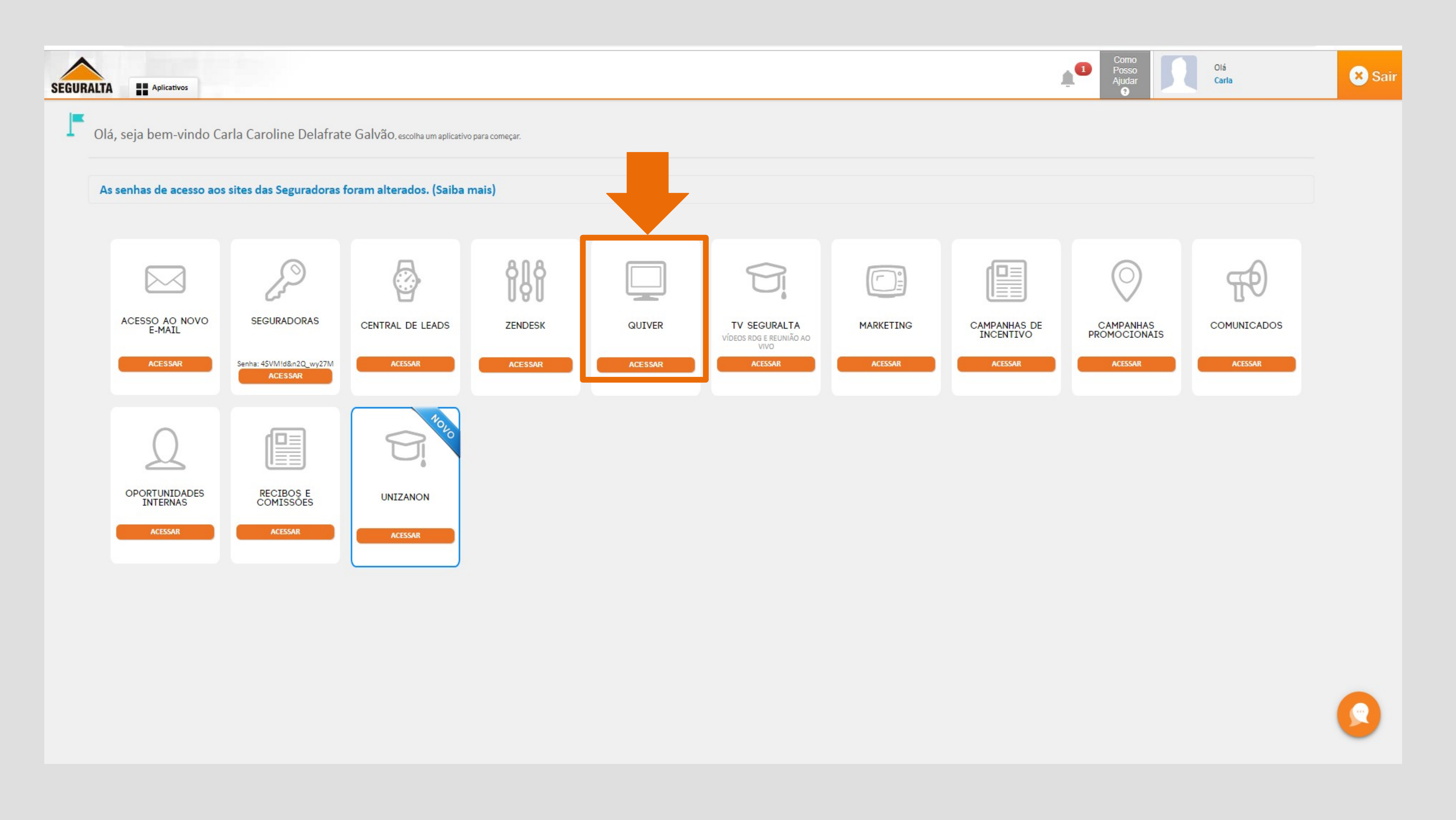

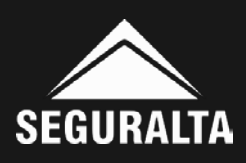

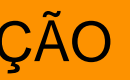

# Na página inicial, no canto esquerdo da tela clique nos três riscos para abrir o MENU.

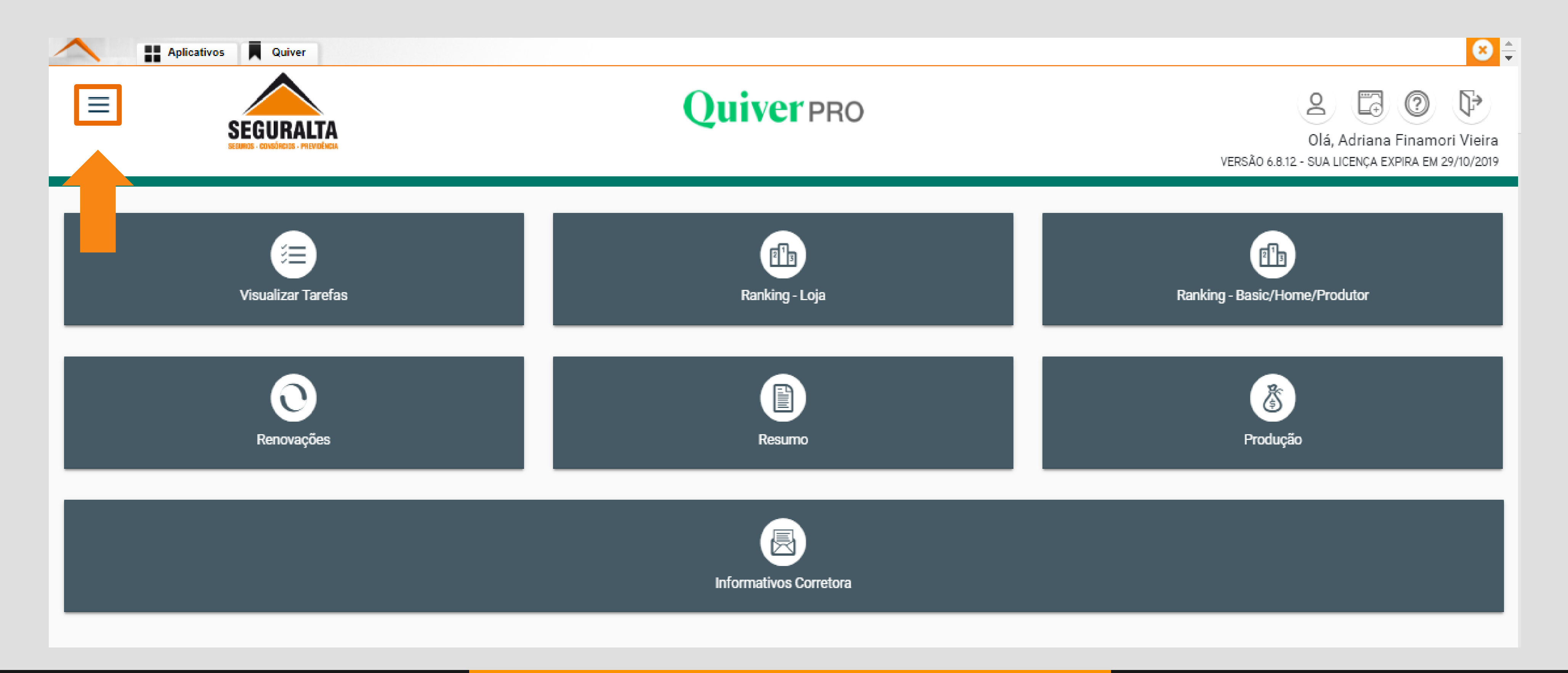

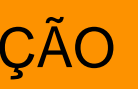

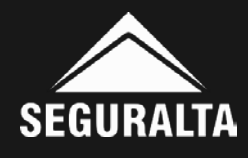

# Em seguida clique em Operacional.

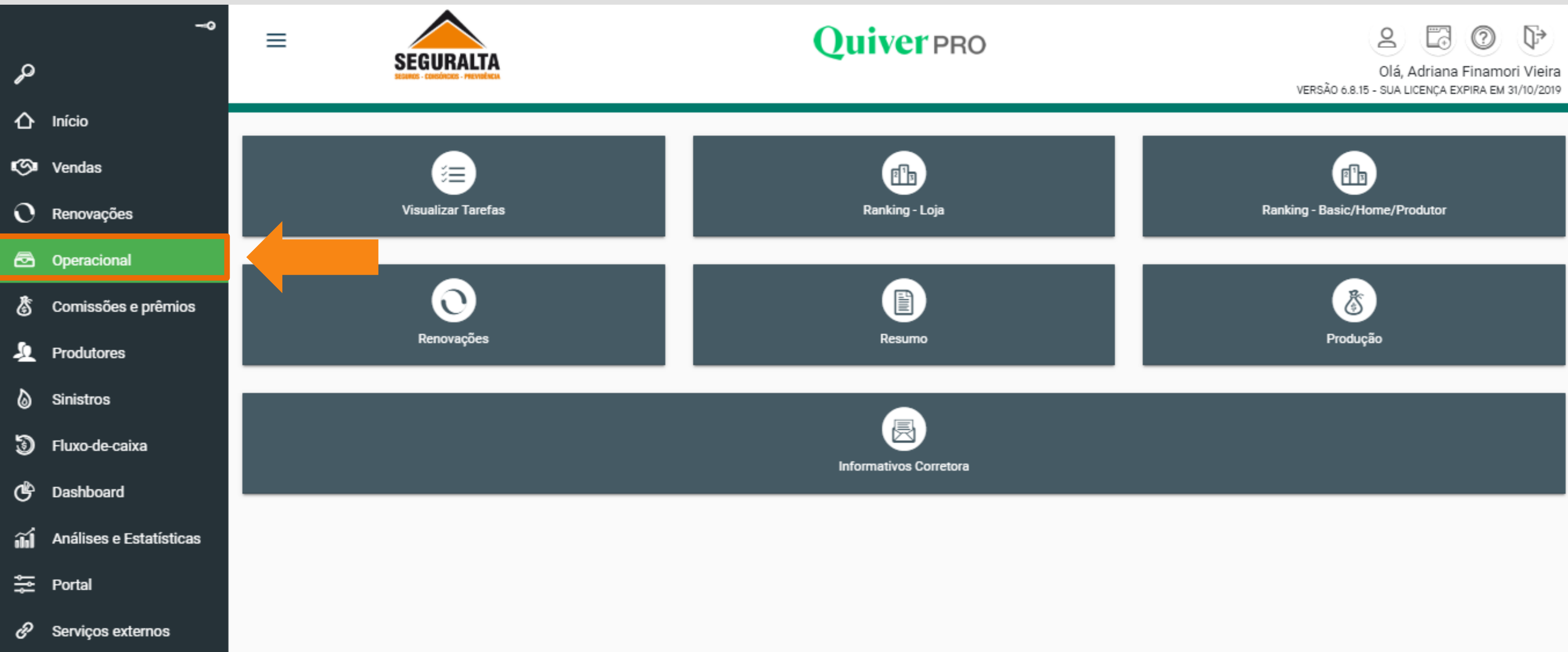

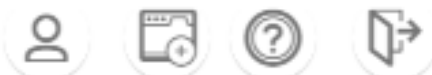

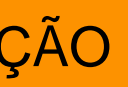

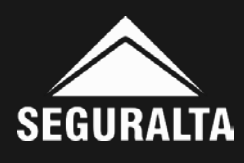

# Na aba relatórios, clique em Análise de Produção.

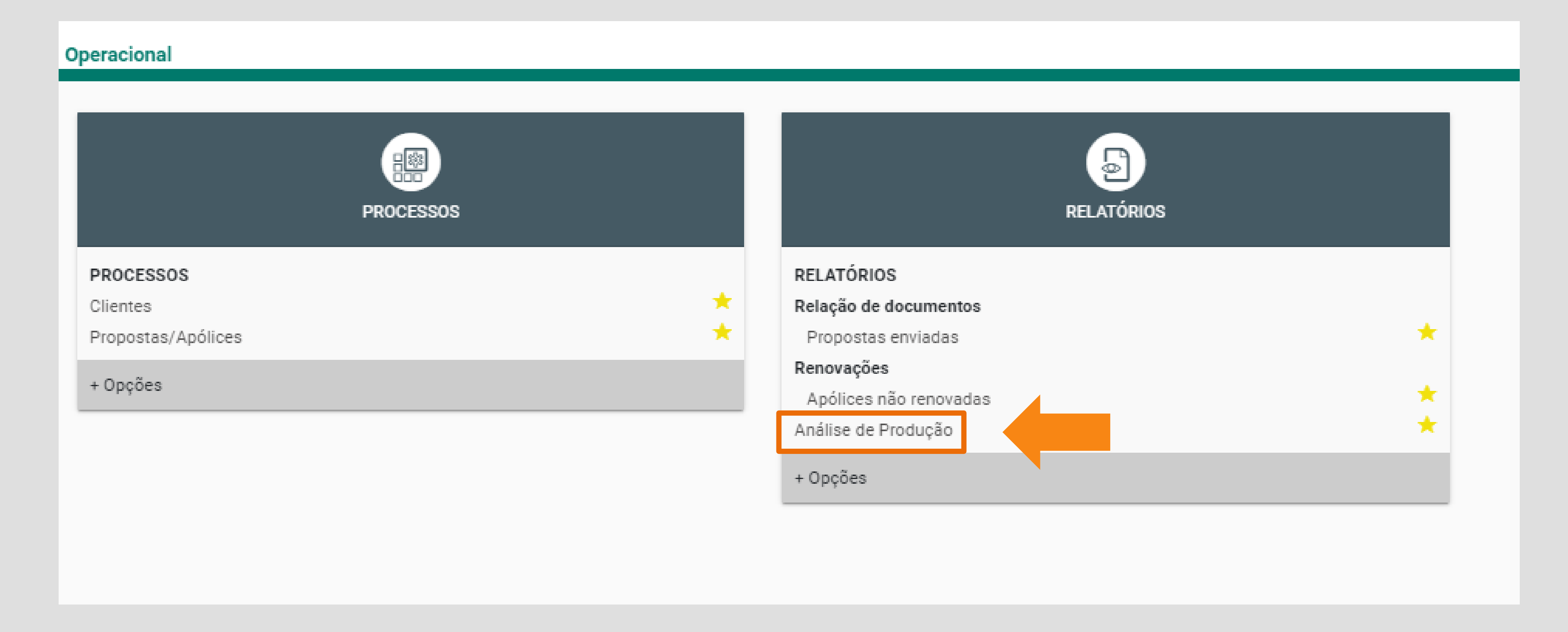

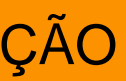

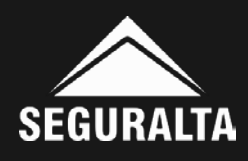

### Selecione os campos Nível e Divisão. Nível: Modalidade da Franquia (Home/ Standard ou Basic). **Divisão:** Razão Social da Franquia.

| Consultar Análise de Produção |                             |                                                      |
|-------------------------------|-----------------------------|------------------------------------------------------|
| Θ Análise de produção         |                             |                                                      |
| Nível x *                     | Divisão (branco = todas)    | Sub-totalizar por nível (branco = não sub-totalizar) |
| Seguradora (branco = todas)   | Produto (branco = todos)    | Moeda (branco = Reais)                               |
| Célula (branco = todas)       | Ramos (branco = todos)      | Campanha (branco = todas)                            |
| Cliente (branco = todos)      | Agregado a (branco = todos) | Estipulante (branco = todos)                         |

Atenção! Pode ser usado os demais campos do relatório. Irá depender do tipo de busca que deseja.

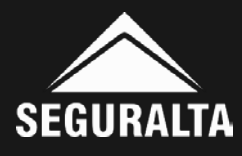

### Para gerar o relatório, é necessário selecionar os campos abaixo. Em seguida clicar em EXECUTAR.

| Tipo de Característica                                          | Característica                          |               | Sub-estipulante (branco = todos)                       |                  |
|-----------------------------------------------------------------|-----------------------------------------|---------------|--------------------------------------------------------|------------------|
| x *                                                             |                                         | x *           |                                                        | • ]              |
| Tipo documento                                                  | Tipo apólice                            |               | Situação doc                                           |                  |
| O Todos O Apólices O Endossos O Propostas                       | Todas O Novas O Renovações              |               | Todos Ativos Vencidos                                  |                  |
| Tipo pessoa                                                     | Cálculo                                 |               |                                                        |                  |
| O Todos O Físicas O Jurídicas                                   | 🔘 Valor integral 🔘 Valor ganho (pró-rat | a)            |                                                        |                  |
| V Imprimir comissão                                             | Incluir documentos emitidos cancelados  |               | Incluir documentos cancelados por perda total          |                  |
| Incluir endossos de cancelamento                                | Só Quantidades                          |               | Somar comissão de co-corretagem                        |                  |
|                                                                 | Incluir propostas Canceladas            |               | Na contagem de itens incluir dependentes/beneficiários | Visualiza        |
| Data de extração                                                | Período de                              | até           | Tipo de relatório                                      | PDF.             |
| 🔿 Data proposta 🔿 Data emissão 🔵 Data entrada 🧿 Início vigência | 01/10/2019                              | 31/10/2019    | Detalhado Resumido                                     |                  |
| 🔿 Data Conferência                                              |                                         |               |                                                        |                  |
|                                                                 |                                         |               |                                                        |                  |
| VOLTAR                                                          | Período de: Data                        | Até: Data do  | + NOVO AGENDA                                          | MENTO EXECUTAR - |
|                                                                 | do primeiro dia                         | último dia do |                                                        |                  |
|                                                                 | do môc                                  | môc           |                                                        |                  |
|                                                                 | do mes.                                 | mes.          |                                                        |                  |

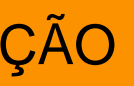

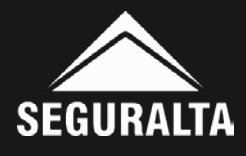

#### Relatório

#### JanelaRelatorio.aspx

#### 1/3

#### EQUIPE: BOLSA DE SEGUROS ANÁLISE DE PRODUÇÃO - Apólices e endossos

| Inicio de vigência: 01/10/2019 a 31/10/2019<br>Valores expressos em R\$ Não incluídos documentos emítidos cancelados, Não incluídos propostas Canceladas, Não incluídos documentos cancelados por perda total, e Não incluídos endossos de cancelamento |            |             |                     |         |                    |      |       |            |            |      |            |       |          |
|----------------------------------------------------------------------------------------------------|------------|-------------|---------------------|---------|--------------------|------|-------|------------|------------|------|------------|-------|----------|
| Cliente                                                                                                    | Dt.emissa  | io Proposta | Apolice             | Endosso | Produto            | Neg/ | Itens | Vig        | éncia      | Parc | Prêmio     | (%)   | Comissão |
| ALLIANZ SEGURADORA S/A                                                                                                    |            |             |                     |         |                    |      |       |            |            |      |            |       |          |
| LILIANE MARCELINO NARCISO                                                                                                    |            | 926025      |                     |         | ACIDENTES PESSOAIS | R    | 1     | 04/10/2019 | 04/10/2020 | 1    | 37,76      | 38,00 | 14,35    |
| LEONARDO AMENDOLA FERNANDES                                                                                                    | 11/08/2019 | 850389      | 5177201926010003691 | 0       | AGRICOLA           | R    | 1     | 20/10/2019 | 07/05/2020 | 1    | 22.307,29  | 8,00  | 1.784,58 |
| LEONARDO AMENDOLA FERNANDES                                                                                                    | 11/09/2019 | 915885      | 5177201926010006184 | 0       | AGRICOLA           | N    | 0     | 20/10/2019 | 07/05/2020 | 1    | 2.991,56   | 5,00  | 149,58   |
| LEONARDO AMENDOLA FERNANDES                                                                                                    | 11/09/2019 | 915890      | 5177201926010006185 | 0       | AGRICOLA           | N    | 0     | 20/10/2019 | 07/05/2020 | 1    | 7.823,02   | 5,00  | 391,15   |
| LEONARDO AMENDOLA FERNANDES                                                                                                    | 11/09/2019 | 915893      | 5177201926010006186 | 0       | AGRICOLA           | N    | 0     | 20/10/2019 | 07/05/2020 | 1    | 2.974,27   | 5,00  | 148,71   |
| LEONARDO AMENDOLA FERNANDES                                                                                                    | 11/09/2019 | 915887      | 5177201926010006190 | 0       | AGRICOLA           | N    | 0     | 20/10/2019 | 07/05/2020 | 1    | 4.686,32   | 5,00  | 234,32   |
| LEONARDO AMENDOLA FERNANDES                                                                                                    | 16/09/2019 | 915882      | 5177201926010006353 | 0       | AGRICOLA           | N    | 0     | 20/10/2019 | 07/05/2020 | 1    | 2.018,89   | 5,00  | 100,94   |
| LEONARDO AMENDOLA FERNANDES                                                                                                    | 16/09/2019 | 915880      | 5177201926010006357 | 0       | AGRICOLA           | N    | 0     | 20/10/2019 | 07/05/2020 | 1    | 3.565,25   | 5,00  | 178,26   |
| LEONARDO AMENDOLA FERNANDES                                                                                                    | 16/09/2019 | 915878      | 5177201926010006359 | 0       | AGRICOLA           | N    | 0     | 20/10/2019 | 07/05/2020 | 1    | 3.745,51   | 5,00  | 187,28   |
| LEONARDO AMENDOLA FERNANDES                                                                                                    | 25/09/2019 | 921689      | 5177201926010006579 | 0       | AGRICOLA           | N    | 1     | 20/10/2019 | 07/05/2020 | 1    | 5.720,05   | 5,00  | 286,00   |
| LEONARDO AMENDOLA FERNANDES                                                                                                    | 25/09/2019 | 921697      | 5177201926010006580 | 0       | AGRICOLA           | N    | 0     | 20/10/2019 | 07/05/2020 | 1    | 2.569,01   | 5,00  | 128,45   |
| LEONARDO AMENDOLA FERNANDES                                                                                                    | 25/09/2019 | 921694      | 5177201926010006618 | 0       | AGRICOLA           | N    | 0     | 20/10/2019 | 07/05/2020 | 1    | 9.711,64   | 5,00  | 485,58   |
| LEONARDO AMENDOLA FERNANDES                                                                                                    | 25/09/2019 | 921692      | 5177201926010006619 | 0       | AGRICOLA           | N    | 0     | 20/10/2019 | 07/05/2020 | 1    | 2.280,49   | 5,00  | 114,02   |
| LEONARDO AMENDOLA FERNANDES                                                                                                    | 30/09/2019 | 921684      | 5177201926010006718 | 0       | AGRICOLA           | N    | 1     | 20/10/2019 | 07/05/2020 | 1    | 35.719,37  | 5,00  | 1.785,97 |
| ELVIRA FERREIRA DE SOUZA                                                                                                    |            | 927238      |                     |         | AUTOMÓVEL          | R    | 1     | 05/10/2019 | 05/10/2020 | 6    | 1.205,74   | 20,00 | 241,15   |
| ANDRE DE SOUZA TARALLO                                                                                                    | 25/09/2019 | 922213      | 5177201926310689907 |         | AUTOMÓVEL          | R    | 1     | 01/10/2019 | 01/10/2020 | 1    | 1.375,18   | 10,00 | 137,52   |
| SILVANA GONCALVES                                                                                                    |            | 926093      |                     |         | RESIDENCIAL        | R    | 1     | 04/10/2019 | 04/10/2020 | 1    | 229,56     | 28,50 | 60,83    |
| FERNANDA GOMES LUIS DA CUNHA                                                                                                    |            | 927226      |                     |         | RESIDENCIAL        | R    | 1     | 02/10/2019 | 02/10/2020 | 10   | 837,21     | 25,00 | 209,30   |
|                                                                                                    |            |             |                     |         | Total seguradora:  |      | 8     |            |            | 18   | 109.798,12 | 6,05  | 6.637,99 |
| AZUL SEGURADORA S/A                                                                                                    |            |             |                     |         |                    |      |       |            |            |      |            |       |          |
| FERNANDO PERES ROCHA                                                                                                    |            | 926715      |                     |         | AUTOMÓVEL          | N    | 1     | 02/10/2019 | 02/10/2020 | 6    | 1.847,34   | 15,00 | 277,10   |
|                                                                                                    |            |             |                     |         | Total seguradora:  |      | 1     |            |            | 1    | 1.847,34   | 15,00 | 277,10   |

### ANÁLISE DE PRODUÇÃO

Clique aqui para imprimir

ē

E3 )

+)

- ]

Clique aqui para salvar

±

¢

SEGURALTA

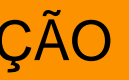

### Na ultima página do relatório é apresentado a soma total do: Prêmio Líquido, Média de comissão e Comissão da corretora.

#### ANÁLISE DE PRODUÇÃO - Apólices e endossos

| Valores expressos em R\$ Não    | incluídos docu | mentos emitidos | s cancelados, Não | incluídos propostas Ca | nceladas, Não incluídos doc | umentos | cance | lados por perda | total, e Não ir | cluídos ( | endossos de can | celamer | nto      |
|---------------------------------|----------------|-----------------|-------------------|------------------------|-----------------------------|---------|-------|-----------------|-----------------|-----------|-----------------|---------|----------|
| Cliente                         | Dt.emissä      | o Proposta      | Apolice           | Endosso                | Produto                     | Neg/I   | Itens | Vig             | ência           | Parc      | Prêmio          | (%)     | Comissão |
| OSVALDO ESGOTTE                 |                | 924796          |                   |                        | AUTOMÓVEL                   | R       | 1     | 02/10/2019      | 02/10/2020      | 1         | 831,88          | 30,00   | 249,56   |
| DARCY BIRQUE                    | 26/09/2019     | 924849          | 3629390           | 0                      | AUTOMÓVEL                   | R       | 1     | 02/10/2019      | 02/10/2020      | 1         | 688,57          | 25,00   | 172,14   |
| ANTONIO CELSO ASMAR RODRIGUEZ   | 27/09/2019     | 924789          | 3633613           | 0                      | AUTOMÓVEL                   | R       | 1     | 01/10/2019      | 01/10/2020      | 6         | 690,48          | 25,00   | 172,62   |
| DANIEL POLARINI                 | 11/09/2019     | 916262          | 3594278           | 0                      | CARTA VERDE                 | N       | 1     | 09/10/2019      | 15/10/2019      | 1         | 70,45           | 15,00   | 10,57    |
| DANIEL POLARINI                 | 18/09/2019     | 925062          | 3608805           | 0                      | CARTA VERDE                 | N       | 1     | 09/10/2019      | 15/10/2019      | 1         | 70,45           | 15,00   | 10,57    |
| SOMPO SEGUROS S.A               |                |                 |                   |                        | Total seguradora:           |         | 5     |                 |                 | 5         | 2.351,83        | 26,17   | 615,46   |
| WILSON APARECIDO LOURENCATO     |                | 924800          |                   |                        | AUTOMÓVEL                   | R       | 1     | 03/10/2019      | 03/10/2020      | 1         | 857,31          | 30,00   | 257,19   |
| EURIPEDES DA SILVA MOREIRA      |                | 927245          |                   |                        | RESIDENCIAL                 | R       | 1     | 07/10/2019      | 07/10/2020      | 1         | 100,75          | 30,00   | 30,22    |
|                                 |                |                 |                   |                        | Total seguradora:           |         | 2     |                 |                 | 2         | 958,06          | 30,00   | 287,41   |
| SUL AMÉRICA CIA NAC DE SE       | EGUROS S//     | 4               |                   |                        |                             |         |       |                 |                 |           |                 |         |          |
| JOSE AMERICO FERRARI            |                | 927262          | 14005480          |                        | AUTOMÓVEL                   | EN      | 0     | 01/10/2019      | 26/09/2020      | 1         | 0,00            | 10,00   | 0,00     |
|                                 |                |                 |                   |                        | Total seguradora:           |         | 0     |                 |                 | 1         | 0,00            | 0,00    | 0,00     |
| TOKIO MARINE SEGURADOR          | A S/A          |                 |                   |                        |                             |         |       |                 |                 |           |                 |         |          |
| LUCIANA CRISTINA CAMARGO        |                | 927253          |                   |                        | AUTOMÓVEL                   | R       | 1     | 07/10/2019      | 07/10/2020      | 6         | 1.136,35        | 25,00   | 284,09   |
| 3R REPORTAGENS FOTOGRAFICAS LTD | AC             | 927256          |                   |                        | AUTOMÓVEL                   | R       | 1     | 03/10/2019      | 03/10/2020      | 6         | 559,30          | 20,00   | 111,86   |
| SALVADOR ANTONIO ALVES GOULART  | LL30/09/2019   | 925200          | 24022212          |                        | AUTOMÓVEL                   | R       | 1     | 06/10/2019      | 06/10/2020      | 1         | 2.585,65        | 12,00   | 310,28   |
| VILSON DONIZETE BORTOLAN        | 02/10/2019     | 927069          | 24029463          |                        | AUTOMÓVEL                   | N       | 1     | 04/10/2019      | 04/10/2020      | 4         | 2.574,95        | 15,00   | 386,24   |
|                                 |                |                 |                   |                        | Total seguradora:           |         | 4     |                 |                 | 4         | 6.856,25        | 15,93   | 1.092,47 |
| ZURICH SEGUROS                  |                |                 |                   |                        |                             |         |       |                 |                 |           |                 |         |          |
| MICHELLE FRANCO CARDOSO PASSER  | IN             | 926762          |                   |                        | AUTOMÓVEL                   | R       | 1     | 05/10/2019      | 05/10/2020      | 10        | 1.014,43        | 11,00   | 111,59   |
|                                 |                |                 |                   |                        | Total seguradora:           |         | 1     |                 |                 | 1         | 1.014,43        | 11,00   | 111,59   |
|                                 |                |                 |                   |                        | Total Seguros No            | vos:    | 7     |                 |                 | 18        | 89.458,62       | 5,57    | 4.983,74 |
|                                 |                |                 |                   |                        | Total Renovaçõe:            | s:      | 17    |                 |                 | 17        | 36.700,67       | 12,83   | 4.708,08 |
|                                 |                |                 |                   |                        | Total divisão:              |         | 24    |                 |                 | 35        | 126.159,29      | 7,68    | 9.691,82 |
|                                 |                |                 |                   |                        | Total Seguros No            | wos:    | 7     |                 |                 | 18        | 89.458,62       | 5,57    | 4.983,74 |
|                                 |                |                 |                   |                        | Total Renovaçõe:            | s:      | 17    |                 |                 | 17        | 36 700 67       | 12.83   | 4 708 08 |
|                                 |                |                 |                   |                        | Total periodo:              |         | 24    |                 |                 | 35        | 126.159,29      | 7,68    | 9.691,82 |

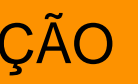

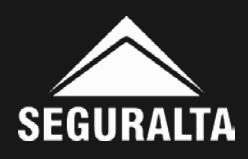

### Cada item do relatório, possui a seguinte legenda:

#### Legenda - Tipos de negócio

- N = Seguro novo / Renovação de outra corretora
- EN = Endosso/Fatura de seguro novo ou de renovação de outra corretora
- CN = Endosso de cancelamento de seguro novo ou de renovação de outra corretora
- R = Renovação da própria corretora
- ER = Endosso/4.708,08Fatura de renovação da própria corretora
- CR = Endosso de cancelamento de renovação da própria corretora

### **Exemplo abaixo:**

#### EQUIPE: BOLSA DE SEGUROS ANÁLISE DE PRODUÇÃO - Apólices e endossos

#### Início de vigência: 01/10/2019 a 31/10/2019

Valores expressos em R\$

Não incluídos documentos emitidos cancelados, Não incluídos propostas Canceladas, Não incluídos documentos cancelados por perda total, e Não incluídos endossos de cancelamento

| Cliente                     | Dt.emissä  | o Proposta | Apolice             | Endosso | Produto          |      |
|-----------------------------|------------|------------|---------------------|---------|------------------|------|
| ALLIANZ SEGURADORA S/A      |            |            |                     |         |                  |      |
| LILIANE MARCELINO NARCISO   |            | 926025     |                     |         | ACIDENTES PESSOA | US I |
| LEONARDO AMENDOLA FERNANDES | 11/06/2019 | 850389     | 5177201926010003691 | 0       | AGRICOLA         |      |
| LEONARDO AMENDOLA FERNANDES | 11/09/2019 | 915885     | 5177201926010006184 | 0       | AGRICOLA         |      |
| LEONARDO AMENDOLA FERNANDES | 11/09/2019 | 915890     | 5177201926010006185 | 0       | AGRICOLA         |      |

#### ANÁLISE DE PRODUÇÃO

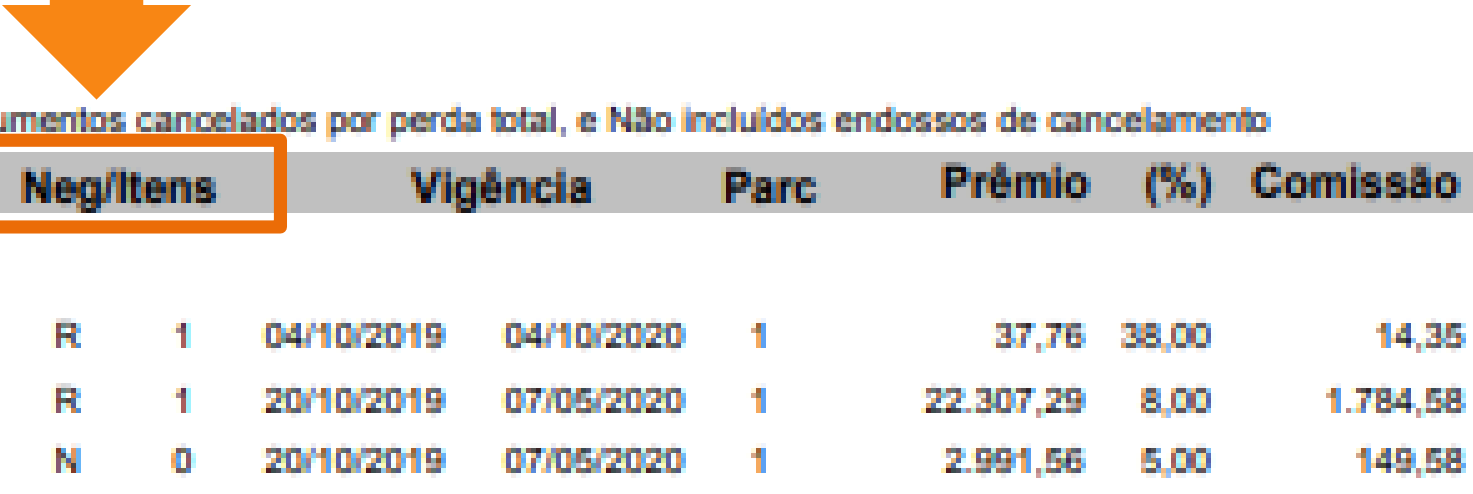

1

07/05/2020

7.823,02

5.00

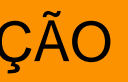

20/10/2019

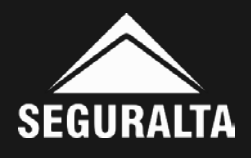

391.15